## **Configuring LaunchDarkly**

Configuring LaunchDarkly for single sign-on (SSO) enables administrators to manage users of Citrix ADC. Users can securely log on to LaunchDarkly by using the enterprise credentials.

## Prerequisite

Browser Requirements: Internet Explorer 11 and above

## To configure LaunchDarkly for SSO by using SAML:

- 1. In a browser, type <u>https://launchdarkly.com</u> and press **Enter**.
- 2. In the home page, click **Sign In**.
- 3. Type your admin credentials in **Email Address** and click **NEXT**.

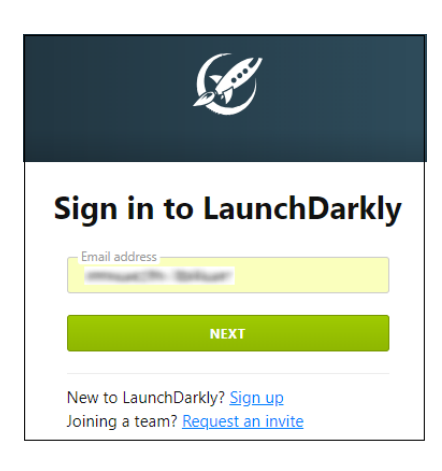

4. Type your LaunchDarkly **Password** and click **SIGN IN**.

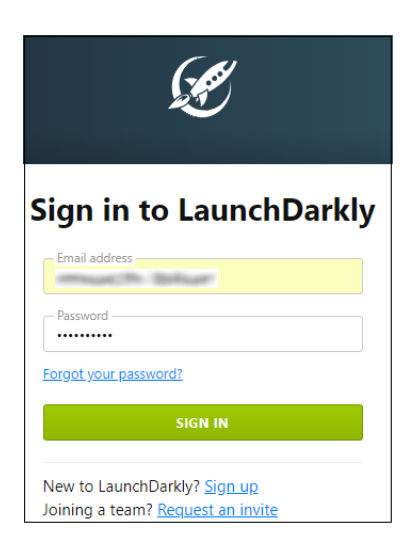

5. Under **Default Project**, click **Account settings**.

| Default Project ~<br>Production | Dashboard                             |
|---------------------------------|---------------------------------------|
| †∮∲ Feature flags               | Your feature flags                    |
| 윤 Users                         |                                       |
| 🕒 Segments                      |                                       |
| log Goals                       | You don't have any feature flags yet. |
| 🔈 Debugger                      | CREATE FEATURE FLAG +                 |
| 🛱 Audit log                     |                                       |
|                                 |                                       |
| 🛱 Quickstart                    |                                       |
| Documentation                   |                                       |
| 🕀 Integrations                  |                                       |
| 容 Account settings              |                                       |

6. In the Account Settings page, under Single sign-on, click CONFIGURE SAML.

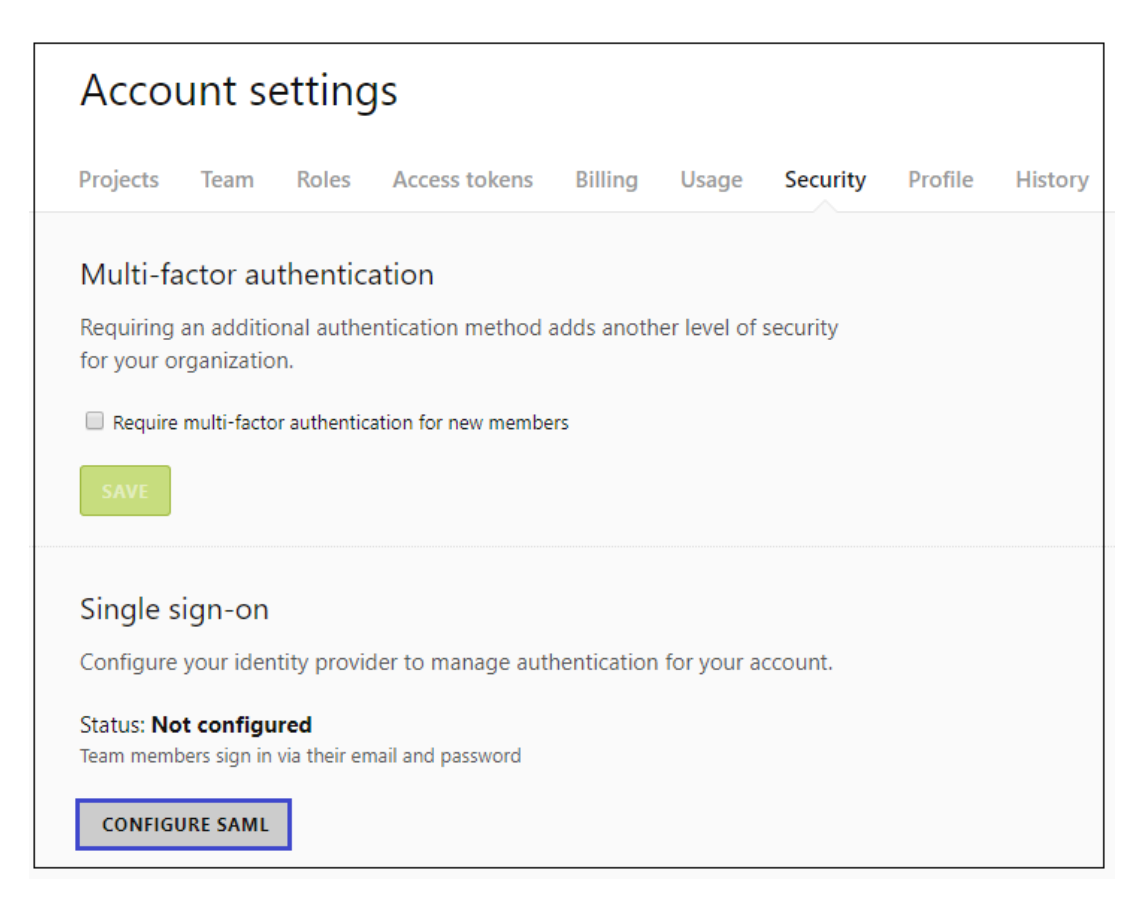

7. To create **Single Sign-On**, enter the values for the following fields:

| Field             | Description                                                                                                |
|-------------------|----------------------------------------------------------------------------------------------------|
| Sign-on URL       | IdP logon URL                                                                                              |
| X.309 certificate | Copy and paste the IdP certificate. The IdP certificate must begin and end with                            |
|                   | Begin CertificateandEnd Certificate<br>Note: The IdP certificate is provided by Citrix and can be accessed |
|                   | from the link below:                                                                                       |
|                   | https://ssb4.mgmt.netscalergatewaydev.net/idp/saml/templatetest                                            |
|                   | <u>/idp_metadata.xml</u>                                                                                   |

| Set up your SAME configuration                                                                                                    |                  |
|----------------------------------------------------------------------------------------------------|------------------|
| Configure your SAML application                                                                                                    |                  |
| These values are required when setting up the LaunchDarkly application in your id                                                                                                    | entity provider. |
| Assertion consumer service URL                                                                                                    |                  |
| https://app.launchdarkly.com/trust/saml2/acs/                                                                                                    |                  |
| Entity ID                                                                                                    |                  |
| app.launchdarkly.com                                                                                                    |                  |
| Start URL                                                                                                    |                  |
| https://app.launchdarklv.com/                                                                                                    |                  |
| Enter your SAML identity provider details<br>Sign-on URL                                                                                                    |                  |
| Enter your SAML identity provider details<br>Sign-on URL<br>https://templatetest.cloud.com                                                                                                    |                  |
| Enter your SAML identity provider details<br>Sign-on URL<br>https://templatetest.cloud.com<br>X.509 certificate                                                                                                    |                  |
| Enter your SAML identity provider details<br>Sign-on URL<br>https://templatetest.cloud.com<br>X.509 certificate<br>oflbinYUcEjNwkWfPnrt5AuLLUnx2UF1bTgH5r8LG9IR8A5JT2yui8/04u0vxKCt                                                                                                    |                  |
| Enter your SAML identity provider details<br>Sign-on URL<br>https://templatetest.cloud.com<br>X.509 certificate<br>of1binYUcEjNwkWfPnrt5AuLLUnx2UF1bTgH5r8LG9IR8A5JT2yui8/04u0vxKCt<br>qwl6DiAYTh+xTgfDcNdU+mM7ZfSGT2pkMkbjIRBu48+QrC4IVetfvUETYRpt8TU9                                                                                                    |                  |
| Enter your SAML identity provider details<br>Sign-on URL<br>https://templatetest.cloud.com<br>X.509 certificate<br>oflbinYUcEjNwkWfPnrt5AuLLUnx2UF1bTgH5r8LG9IR8A5JT2yui8/04u0vxKCt<br>qwl6DiAYTh+xTgfDcNdU+mM7ZfSGT2pkMkbjIRBu48+QrC4IVetfvUETYRpt8TU9<br>hL5EVbB9JJwI0jITZoqAUbtp8KN661hcJTE1McnNV8fdqDV5Z1QkMm5cZ7Csps5G<br>r0:h0cJ1180htiXbic4rExempletWbc7VECcap10cfTCopYfolb55(fyz)t4x                                                                                                    |                  |
| Enter your SAML identity provider details<br>Sign-on URL<br>https://templatetest.cloud.com<br>X.509 certificate<br>oflbinYUcEjNwkWfPnrt5AuLLUnx2UF1bTgH5r8LG9IR8A5JT2yui8/04u0vxKCt<br>qw16DiAYTh+xTgfDcNdU+mM7ZfSGT2pkMkbjIRBu48+QrC4IVetfvUETYRpt8TU9<br>hL5EVbB9JJwI0jITZoqAUbtp8KN661hcJTE1McnNV8fdqDV5Z1QkMm5cZ7Csp556<br>m0yb0rT4189bttiXAi64mFvcvloLHhca7V5ICgsJD0fTS0rXXfqkbS5/tXx3+b4X<br>3Wc510f7TqANbl if XVICMifHuaOmbT1vL is S8ndPAnaSvcr6gEX7LAPk5Jw5t634-                                                                    |                  |
| Enter your SAML identity provider details<br>Sign-on URL<br>https://templatetest.cloud.com<br>X.509 certificate<br>oflbinYUcEjNwkWfPnrt5AuLLUnx2UF1bTgH5r8LG9IR8A5JT2yui8/04u0vxKCt<br>qw16DiAYTh+xTgfDcNdU+mM7ZfSGT2pkMkbjIRBu48+QrC4IVetfvUETYRpt8TU9<br>hL5EVbB9JJwI0jITZoqAUbtp8KN661hcJTE1McnNV8fdqDV5Z1QkMm5cZ7Csp55G<br>m0yb0rT4189bttiXAi64mFvcv1oLHhca7V5ICgsJD0fTS0rXXfqkbS5/tXx3+b4X<br>3WcS10t7Ig4NpLiKYUGWifHua0mhITyLiSo8ndRArqSvsp6gFx7LAPk5Jw5t634=<br>End Certificate                                                      |                  |
| Enter your SAML identity provider details<br>Sign-on URL<br>https://templatetest.cloud.com<br>X.509 certificate<br>oflbinYUcEjNwkWfPnrt5AuLLUnx2UF1bTgH5r8LG9IR8A5JT2yui8/04u0vxKCt<br>qw16DiAYTh+xTgfDcNdU+mM7ZfSGT2pkMkbjIRBu48+QrC4IVetfvUETYRpt8TU9<br>hL5EVbB9JJwI0jITZoqAUbtp8KN661hcJTE1McnNV8fdqDV5Z1QkMm5cZ7Csp556<br>m0yb0rT4189bttiXAi64mFvcvloLHhca7V5ICgsJD0fTS0rXXfqkbS5/tXx3+b4X<br>3WcS10t7Ig4NpLiKYUGWifHua0mhITyLiSo8ndRArqSvsp6gFx7LAPk5Jw5t634=<br>End Certificate above or upload one                                  |                  |
| Enter your SAML identity provider details<br>Sign-on URL<br>https://templatetest.cloud.com<br>X.509 certificate<br>oflbinYUcEjNwkWfPnrt5AuLLUnx2UF1bTgH5r8LG9IR8A5JT2yui8/04u0vxKCt<br>qwl6DiAYTh+xTgfDcNdU+mM7ZfSGT2pkMkbjIRBu48+QrC4IVetfvUETYRpt8TU9<br>hL5EVbB9JJwIOjITZoqAUbtp8KN661hcJTE1McnNV8fdqDV5Z1QkMm5cZ7Csp55G<br>m0yb0rT4189bttiXAi64mFvcvloLHhca7V5ICgsJD0fTS0rXXfqkbSS/tXx3+b4X<br>3WcS10t7Ig4NpLiKYUGWifHua0mhITyLiSo8ndRArqSvsp6gFx7LAPk5Jw5t634=<br>End Certificate<br>Paste your certificate above or <u>upload one</u> |                  |
| Enter your SAML identity provider details<br>Sign-on URL<br>https://templatetest.cloud.com<br>X.509 certificate<br>oflbinYUcEjNwkWfPnrt5AuLLUnx2UF1bTgH5r8LG9IR8A5JT2yui8/04u0vxKCt<br>qwl6DiAYTh+xTgfDcNdU+mM7ZfSGT2pkMkbjIRBu48+QrC4IVetfvUETYRpt8TU9<br>hL5EVbB9JJwI0jITZoqAUbtp8KN661hcJTE1McnNV8fdqDV5Z1QkMm5cZ7Csp556<br>m0yb0rT4189bttiXAi64mFvcv1oLHhca7V5ICgsJD0fTS0rXXfqkb55/tXx3+b4X<br>3WcS10t7Ig4NpLiKYUGWifHua0mhITyLiSo8ndRArqSvsp6gFx7LAPk5Jw5t634=<br>End Certificate<br>Paste your certificate above or <u>upload one</u> |                  |

8. Finally, click **SAVE**.